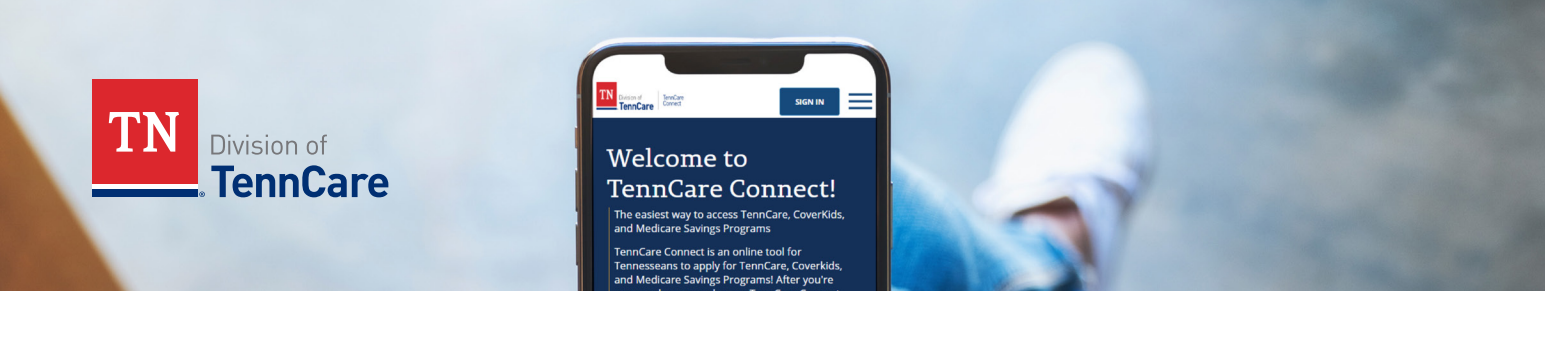

## التجديدات: كيفية العثور على تاريخ التجديد الخاص بك في TennCare Connect

إذا كنت تستخدم هاتفًا أو جهازًا لوحيًا لمعرفة تاريخ التجديد الخاص بك، فستبدو بعض الصور في هذه الوثيقة مختلفة.

ماذا لو لم يكن لديك حساب على برنامج TennCare Connect؟ ستحتاج إلى إنشاء حساب وربط الحساب بحالتك قبل أن تتمكن من تسجيل الدخول. إذا واجهتك مشاكل في إنشاء حساب على برنامج TennCare Connect عبر الإنترنت، فاتصل ببرنامج TennCare Connect مجانًا على 2070-855-855.

ملاحظة: عندما يحين وقت التجديد، سيحاول برنامج TennCare تجديد تغطيتك تلقائيًا باستخدام المعلومات المتاحة بالفعل لدينا. إذا لم تكن لدينا المعلومات التي نحتاجها، فستتلقى حزمة بيانات عبر البريد أو رسالة بريد الكتروني أو رسالة نصية بناءً على الطريقة التي حددتها للتواصل معك.

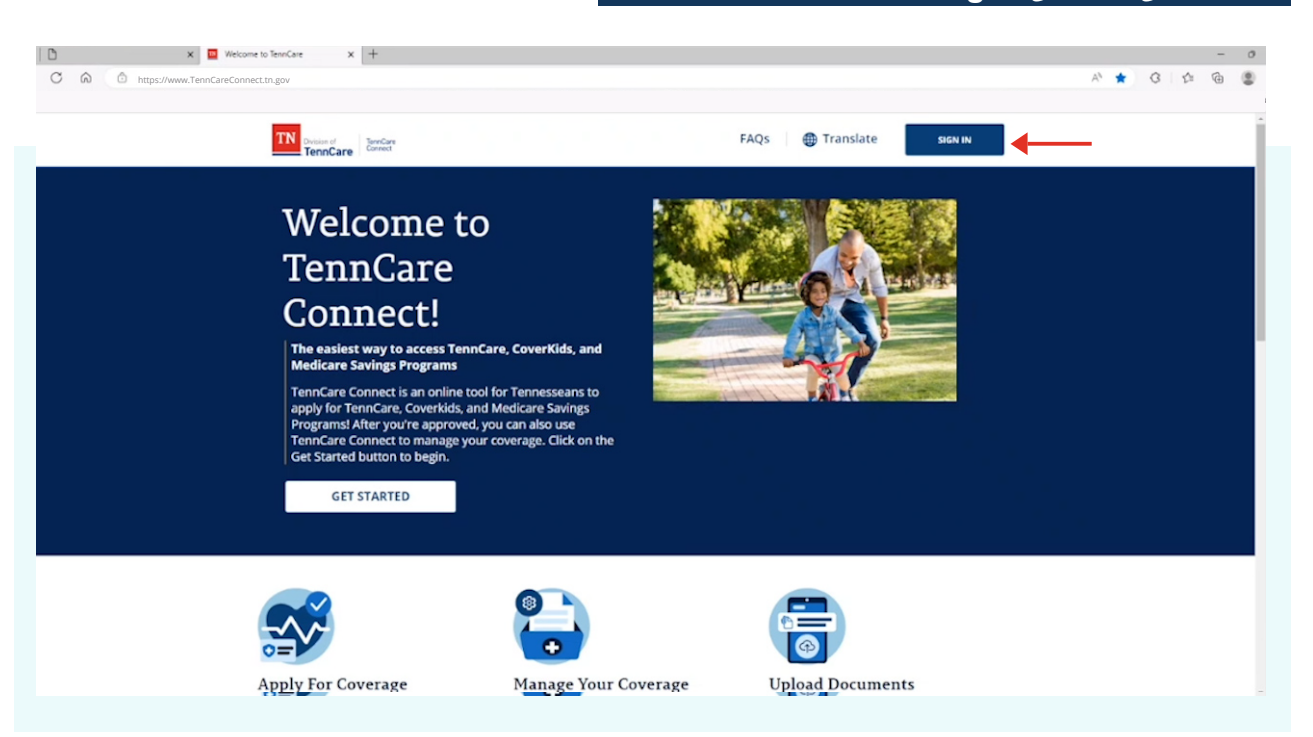

الخطوة الأولى: انتقل إلى TennCareConnect.TN.gov

انتقل إلى متصفحك واكتب TennCareConnect.tn.gov في شريط البحث. في صفحة الترحيب، حدد زر SIGN IN (تسجيل الدخول) في أعلى الصفحة.

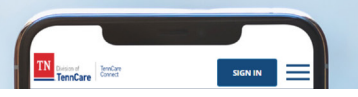

## الخطوة الثانية: أدخل اسم المستخدم وكلمة المرور الخاصين بك على برنامج TennCare Connect

| C A bttps://www.TennCareConnect.tn.gov/signin | x [+                                                  | 0 - 0<br>8 6 2 0 6 4 9 |
|-----------------------------------------------|-------------------------------------------------------|------------------------|
|                                               |                                                       |                        |
|                                               |                                                       |                        |
|                                               |                                                       |                        |
|                                               |                                                       |                        |
|                                               |                                                       |                        |
|                                               | TennCare Connect Sign In                              |                        |
|                                               | *Username/Email Address                               |                        |
|                                               | Username/Email Address                                |                        |
|                                               | Password O                                            |                        |
|                                               |                                                       |                        |
|                                               | LOGIN                                                 |                        |
|                                               | Format Decement - Format Researce - Create An Account |                        |
|                                               | Forgot Password Porgot Username Create An Account     |                        |
|                                               |                                                       |                        |

أدخل Username (اسم المستخدم) و Password (كلمة المرور) الخاصين بك. انقر فوق Username (الشاء حساب) (الشاء حساب) إذا لم تكن حتى الآن قد أنشأت حسابًا على برنامج TennCare Connect.

## الخطوة الثالثة: ابحث عن خانة Upcoming Renewal (التجديد القادم) 🗙 🧧 Benefit Dashboard 0 × + 0 6 PA 16 G 14 6 9 CÔ https://www.Te TN Division of TennCare LOGOUT FAOs 🌐 Translate 🔹 Welcome, Member Name 🔻 **Coverage Overview** Upcoming Renewal 🧹 Change to only Member Name Electronic Letters It's not time to renew your MemberEmail@mail coverage yet. You are Get Your Letters Online Only! Right now, you're getting our scheduled to renew MY COVERAGE 02/29/2024 but this date letters by paper and in your could change. You can check here for updates but we'll also send you a letter when it's TennCare Connect account online. Click Get Started to Coverage Dashboard Health Plan Details opt in for your letter online time for you to renew. What if you move? Tell us your new only! Apply For Coverage address right away! Are you listed as the Head of Renew My Coverage Report A Change Household for this account and need to report a change? Click Report A Change on the left side of the screen. HOUSEHOLD DOCUMENTS Get Started

بمجرد إدخال اسم المستخدم وكلمة المرور سيتم نقاك إلى صفحة Coverage Overview (نظرة عامة على التغطية).

 إذا تم نقلك إلى صفحة مختلفة، فانتقل إلى قائمة التنقل في أعلى الصفحة أو إلى الجانب وحدد Coverage Dashboard (لوحة معلومات التغطية).

في أعلى الصفحة، سترى خانة بعنوان Upcoming Renewal (التجديد القادم). تعرض الخانة تاريخ التجديد.

هل تحتاج إلى مساعدة بشأن TennCare Connect؟ اتصل مجانًا على 0701 -855-259.

┿